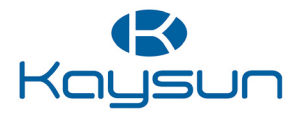

# MANUEL D'UTILISATION

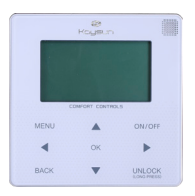

KCCHT-05 MODBUS

|    | - | - |            |
|----|---|---|------------|
| -1 |   |   | <b>ь</b> . |
| ш  |   |   |            |
| Ш  |   |   |            |
| ш  |   |   |            |
| 16 |   | - | 4          |

Nous vous remercions d'avoir acheté notre produit. Avant d'utiliser votre unité, veuillez lire attentivement ce manuel. Conservezle afin de pouvoir vous y reporter ultérieurement.

• Ce manuel donne une description détaillée des précautions à prendre pendant l'utilisation de l'appareil.

• Afin de garantir le bon fonctionnement de la commande câblée, veuillez lire attentivement ce manuel avant d'utiliser l'unité.

• Veuillez conserver ce manuel afin de pouvoir le consulter ultérieurement.

## Sommaire

| 1 Précautions à prendre                      | 1  |
|----------------------------------------------|----|
| 2 Présentation de la commande câblée         | 3  |
| 3 Utilisation du menu                        | 5  |
| 4 Manuel d'installation                      | 25 |
| 5 Codes et informations sur les défaillances | 37 |
| 6 Tableau sur Modbus                         | 41 |

## 1 Précautions à prendre

Les instructions de fonctionnement et d'installation du produit contiennent les informations suivantes : mode de fonctionnement, prévention des risques de blessures et dégâts matériels, et utilisation correcte et sûre du produit. Lisez attentivement le texte (avec ses plans d'identification et ses symboles), et observez les précautions cidessous.

#### Avertissement

| Lisez attentivement le                             | s instructions relatives à la sécurité avant de procéder à                                  |
|----------------------------------------------------|---------------------------------------------------------------------------------------------|
| Les précautions import<br>doivent être observées.  | antes relatives à la sécurité sont présentées ci-dessous et                                 |
| Signification des symbo                            | les :                                                                                       |
| Avertissement                                      | Signifie qu'une mauvaise manipulation peut causer des<br>blessures ou dégâts matériels.     |
| A Mise en garde                                    | Signifie qu'une mauvaise manipulation peut causer de<br>graves blessures.                   |
| Après les travaux d'in<br>confiez le manuel au cli | stallation, vérifiez que la marche d'essai est normale et<br>ent pour qu'il en prenne soin. |

[Note] : les « blessures » correspondent aux incidents ne demandant pas d'hospitalisation ni de traitement de longue durée ; ce sont en général des plaies, brûlures ou chocs électriques. Les dégâts matériels impliquent des pertes de biens et équipements.

## 1 Précautions à prendre

| Icône                           |                                                                                                    | Désignation                                                                                                    |                                                                                                    |  |
|---------------------------------|----------------------------------------------------------------------------------------------------|----------------------------------------------------------------------------------------------------|----------------------------------------------------------------------------------------------------|--|
| $\otimes$                       | Indi<br>expl<br>celle                                                                                                    | Indique « Interdit ». Le volet spécifique sur les interdictions est<br>expliqué avec des graphiques ou un texte sur l'icône ou à côté de<br>celle-ci. |                                                                                                    |  |
| ()                              | Indique « Obligatoire ». Le volet spécifique sur les obligations est<br>expliqué avec des graphiques ou un texte sur l'icône ou à côté de<br>celle-ci. |                                                                                                    |                                                                                                    |  |
| Mise en garde                   |                                                                                                    | Installation<br>confiée à<br>un tiers                                                                                                    | Faites appel à un distributeur ou un professionnel<br>pour installer le produit. L'installateur doit posséder<br>les qualifications techniques indispensables.<br>Si votre installation n'est pas confiée à un<br>spécialiste, il existe un risque d'incendie, choc<br>électrique ou blessures. |  |
|                                 |                                                                                                    | Interdit                                                                                                    | Ne vaporisez pas de combustible directement sur<br>la commande câblée, vous risquez de l'incendier.                                                                                                    |  |
| Avertissement sur l'utilisation |                                                                                                    | Interdit                                                                                                    | Ne réalisez aucune opération avec les mains<br>mouillées et empêchez toute infiltration d'eau<br>dans la commande câblée. La commande câblée<br>risquerait d'être endommagée.                                                                                                    |  |
| Avertiss                        | eme                                                                                                    | nt                                                                                                    |                                                                                                    |  |

 N'installez pas le produit dans un endroit d'où des gaz inflammables peuvent s'échapper facilement. Il existe un risque d'incendie en cas de dégagement et permanence de gaz inflammables autour de la commande câblée.

## 2 Présentation de la commande câblée

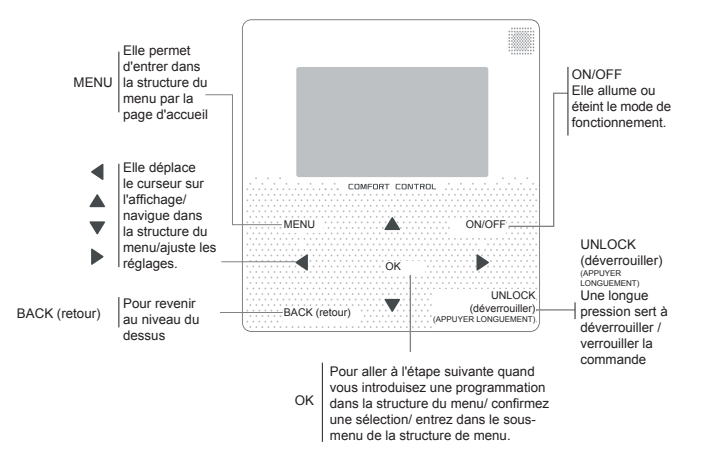

## 2 Présentation de la commande câblée

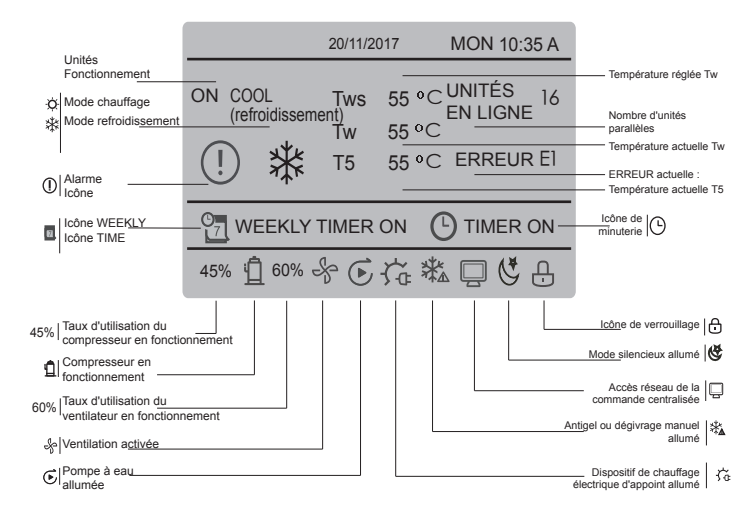

## 3 Utilisation du menu

### 3.1 Fonctionnement de déverrouillage/verrouillage

Quand la commande câblée est verrouillée, appuyez et tenez la touche « UNLOCK » enfoncé pendant 3 secondes pour la déverrouiller quand « ) n'est pas affiché ; dans l'état déverrouillé ; appuyez et tenez la touche « UNLOCK » enfoncé pendant 2 secondes pour la verrouiller, quand « ) » est affiché et que la commande câblée ne peut pas fonctionner. En l'absence d'utilisation d'une page pendant 60 secondes continues, la commande câblée revient à la page d'accueil et se verrouille automatiquement, et l'icône de verrouillage s'affiche.

## 3.2 Marche/Arrêt

Quand la commande câblée est déverrouillée et que l'unité est allumée, il est possible d'appuyer sur « ON/OFF » pour éteindre l'unité sur la page d'accueil uniquement ; quand l'unité est éteinte, appuyez sur « ON/OFF » pour allumer l'unité. Le mode peut être changé en mode extinction uniquement.

|     |           | 20/11/2017 |               | MON 10:3         | 5 A |
|-----|-----------|------------|---------------|------------------|-----|
| ON  | cool<br>₩ | Tws<br>Tw  | 7 °C<br>25 °C | ONLINE<br>UNITES | 16  |
| 45% | ₫ 60% -   | ş          |               |                  | _   |

## 3.3 Réglage du mode

En mode déverrouillage, appuyez sur la touche MENU pour entrer dans l'interface de réglage de menu, appuyez sur les touches ♥ et ▲ pour sélectionner MODE et régler un mode, et appuyez sur la touche OK comme indiqué dans le schéma cidessus pour accéder au sous-menu (mode réglages). Comme présenté ci-après : Trois modes disponibles.

### a. Mode refroidissement

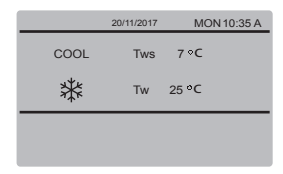

### b. Mode chauffage

|      | 20/11/2017 | MON 10:35 A |
|------|------------|-------------|
| HEAT | Tws        | 55 °C       |
| -ờợ- | Tw         | 25 °C       |
|      |            |             |
|      |            |             |

Quand la touche de mode actuel est sélectionné (il clignote), appuyez sur « ◀ hermonove est est est est est est est est est température, puis appuyez sur ♥ et ▲ pour régier le mode et la valeur de température réglée. Après le réglage, appuyez sur la touche OK pour enregistrer le réglage et revenez à la page d'accueil. Ou appuyez sur la touche BACK pour revenir à l'interface précédente. Si aucune autre opération n'est réalisée dans les 60 secondes, le réglage sera enregistré automatiquement et le système reviendra à la page d'acueil.

## 3.4 Menu de l'utilisateur

Sélectionnez USER MENU pour entrer dans le menu de l'utilisateur. Voici l'affichage de l'interface :

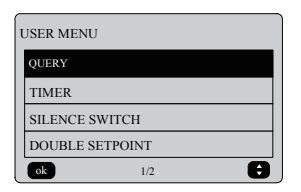

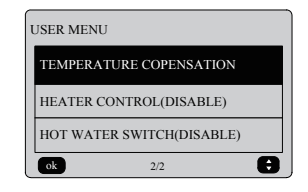

Sélectionnez QUERY dans l'interface du menu d'utilisateur pour accéder à la fonction de consultation. Voici l'affichage de l'interface et le fonctionnement :

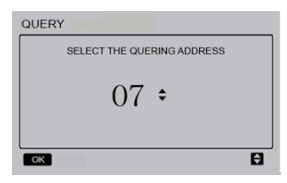

L'utilisateur utilise d'abord les touches «♥ » et «▲ » pour sélectionner l'adresse du module à afficher (l'adresse hors ligne est automatiquement ignorée). Appuyez sur la touche OK pour accéder au sousmenu suivant ou appuyez sur BACK pour revenir à l'interface précédente ; pendant le fonctionnement sur la page du menu, appuyez sur BACK pour revenir à l'interface précédente. Une fois à l'intérieur de l'interface, celle-ci s'affiche ainsi :

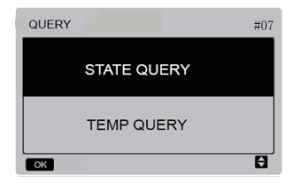

Consultation d'état :

Sélectionnez STATE QUERY dans l'interface QUERY et appuyez sur la touche OK pour entrer dans l'interface. Voici l'affichage de l'interface :

| STATE QUERY #07    |                 |                           |  |  |
|--------------------|-----------------|---------------------------|--|--|
| OPERATION<br>STATE | RUNNING<br>MODE | CURRENT<br>SILENT<br>MODE |  |  |
| ON                 | COOL            | NIGHT<br>SILENT<br>MODE   |  |  |
| BACK               |                 |                           |  |  |

Consultation de température :

Sélectionnez TEMP QUERY dans l'interface QUERY et appuyez sur la touche OK pour entrer dans l'interface. Voici l'affichage de l'interface :

| TEMP QUERY #07           |                           |                                    |                  |  |  |
|--------------------------|---------------------------|------------------------------------|------------------|--|--|
| IN-LET<br>WATER<br>TEMP. | OUT-LET<br>WATER<br>TEMP. | TOTAL<br>OUT-LET<br>WATER<br>TEMP. | AMBLENT<br>TEMP. |  |  |
| 25°C                     | 25°C                      |                                    |                  |  |  |
| BACK                     |                           |                                    |                  |  |  |

Réglage de la minuterie :

Sélectionnez TIMER dans l'interface USER MENU et appuyez sur la touche OK pour entrer dans l'interface. Voici l'affichage de l'interface :

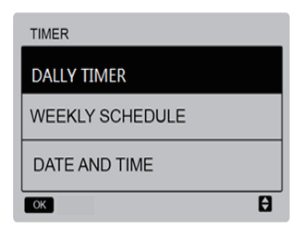

Sélectionnez DAILY TIMER dans l'interface TIMER et appuyez sur la touche OK pour entrer dans l'interface. Voici l'affichage de l'interface :

| DAILY TIMER |        |        |      |              |  |
|-------------|--------|--------|------|--------------|--|
| ACT         | T. ON  | T. OFF | MODE | TEMP         |  |
| ON          | 10:00A | 10:00A | HEAT | <b>40</b> °C |  |
| ON          | 10:00A | 10:00A | HEAT | <b>40</b> °C |  |
| ОК          |        |        |      | ĐC           |  |

Seul un réglage est activé entre DAILY TIMER (minuterie quotidienne) et WEEKLY SCHEDULE (programmation hebdomadaire). Si l'un des modèles dans WEEKLY SCHEDULE est réglé sur ON, DAILY TIMER est désactivé. DAILY TIMER peut être réglé pour une journée, mais pas WEEKLY SCHEDULE.

Les utilisateurs peuvent régler deux éléments de minuterie et régler l'heure d'allumage et d'extinction (régler l'intervalle de temps sur 10 minutes), le mode de fonctionnement (mode refroidissement, mode chauffage) sur le mode de commande de pompe à eau unique. Quand le curseur reste sur ACT, appuyez sur la touche ON/OFF pour ouvrir ou fermer la fonction de minuterie quotidienne (OFF par défaut ; indique que la minuterie de ce segment n'est pas valide), et appuyez sur les touches «◀ » et «▶ » pour sélectionner l'heure de début, l'heure de fin, le mode et la température à régler, puis utilisez les touches «◀ » et «▲ » pour régler l'heure, le mode et la valeur de la température. Après le réglage, appuyez sur OK pour confirmer l'enregistrement ou appuyez sur BACK pour annuler le réglage et revenir à l'interface précédente.

Si Time1 ON est réglé comme Ti me1 OFF, le réglage n'est pas valide ; l'option ACT pour la minuterie de ce segment passe sur OFF, le réglage de Timer2 est le même que pour Timer1 et l'intervalle de programmation de Time2 peut croiser celui de Time1.

Par exemple, si Timer1 ON est réglé sur 12:00 pour Timer1 et Timer1 OFF est réglé sur 15:00, alors les valeurs de Timer2 ON et Time2 OFF peuvent être dans la fourchette de 12:00-15:00. Si les intervalles de la programmation se croisent, le signal d'allumage de la minuterie est envoyé au cas où le signal d'allumage et d'extinction de la minuterie soit envoyé en cas d'extinction de la minuterie Une fois que le réglage de la minuterie est achevé, la sollicitation suivante s'affichera sur l'interface principale. Réglage de la programmation hebdomadaire :

Sélectionnez WEEKLY SCHEDULE dans l'interface TIMER et appuyez sur la touche OK pour entrer dans l'interface. Voici l'affichage de l'interface :

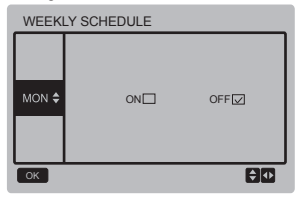

Appuyez sur les touches « ▲ » et « ▼ » pour régler le jour souhaité par l'utilisateur, de lundi à dimanche, et appuyez sur la touche OK ou appuyez sur les touches « ◀ » et « ▶ » pour choisir ON, ensuite appuyez sur la touche OK pour entrer dans l'interface de réglage de l'heure. Voici l'interface :

| MONDAY |        |        |      |              |  |
|--------|--------|--------|------|--------------|--|
| ACT    | T. ON  | T. OFF | MODE | TEMP         |  |
| OFF    | 10:00A | 10:00A | HEAT | <b>40</b> °C |  |
| OFF    | 10:00A | 10:00A | HEAT | <b>40</b> °C |  |
| OK     |        |        |      | ÐŒ           |  |

Quand le curseur reste sur ACT, appuyez sur la touche ON/OFF pour ouvrir ou fermer la fonction de minuterie quotidienne (OFF par défaut ; indique que la minuterie de ce segment n'est pas valide), et appuyez sur les touches «◀» et «►» pour sélectionner l'heure de début, l'heure de fin, le mode et la température à régler, puis utilisez les touches «▼» et «▲» pour régler l'heure, le mode et la valeur de la température. Après le réglage, appuyez sur OK pour confirmer l'enregistrement ou appuyez sur BACK pour annuler le réglage et revenir à l'interface précédente.

Réglage de la date/heure :

Sélectionnez DATE AND TIME dans l'interface TIMER et appuyez sur la touche OK pour entrer dans l'interface. Voici l'affichage de l'interface :

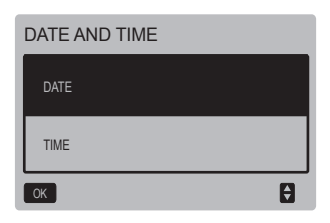

Appuyez sur les touches «▲ » et «▼» pour sélectionner la date, l'heure à régler, puis appuyez sur la touche OK pour accéder au sous-menu de la couche inférieure :

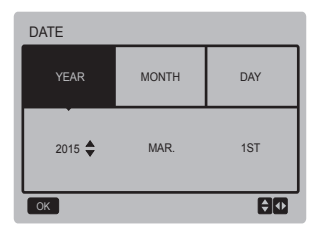

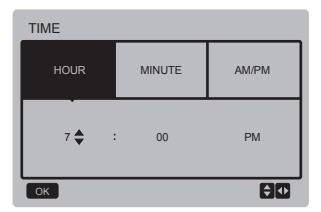

Instructions d'utilisation :

Appuyez sur les touches «◀ » et «►» pour sélectionner l'année, le mois et le jour (year, month, day) ; appuyez sur les touches «▲ » et «♥» pour régler la valeur des paramètres, et appuyez sur la touche OK pour enregistrer le réglage.

Instructions pour réaliser le réglage de l'heure :

Appuyez sur les touches «◀ » et «►» pour sélectionner l'heure, la minute et AM/PM (hour, minute, am/pm); appuyez sur les touches «▲ » et «▼» pour régler la valeur des paramètres, et appuyez sur la touche OK pour enregistrer le réglage.

Passage au mode silencieux :

Sélectionnez SILENCE SWITCH dans le menu de l'utilisateur et appuyez sur la touche OK pour entrer dans l'interface. Voici l'affichage de l'interface :

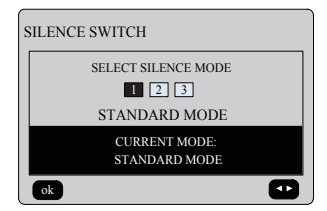

Appuyez sur les touches « ◀ » et « ► » pour régler les paramètres, et appuyez sur la touche OK pour enregistrer le réglage et revenir à l'interface précédente ; ou appuyez sur la touche BACK pour annuler le réglage et retourner à l'interface précédente.

Après avoir sélectionné et ouvert le mode silencieux, « 🏷 » sur l'interface principale est allumé.

Double température de consigne :

Sélectionnez DOUBLE SETPOINT dans le menu de l'utilisateur et appuyez sur la touche OK pour entrer dans l'interface. Voici l'affichage de l'interface :

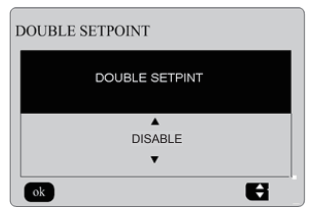

Appuyez sur les touches «▲ » et «▼» pour sélectionner ENABLE (activer) et DISABLE (désactiver), puis appuyez sur la touche OK pour enregistrer le réglage. Si l'on règle DISABLE, on revient ensuite à l'interface précédente. Si l'on règle ENABLE, l'on entre dans l'interface de cette manière :

| DOUBLE SETPOINT    |                    |                    |                    |  |  |
|--------------------|--------------------|--------------------|--------------------|--|--|
| SETPOINT<br>COOL_1 | SETPOINT<br>HEAT_1 | SETPOINT<br>COOL_2 | SETPOINT<br>HEAT_2 |  |  |
| ▲<br>16• •<br>▼    | 16••               | 25•••              | 25••               |  |  |
| ok                 |                    |                    | (H)                |  |  |

Instructions d'utilisation :

Appuyez sur les touches «◀» et «►» pour sélectionner le mode de la température de consigne, appuyez sur les touches «▲» «◀» pour régler la valeur de paramètre et appuyez sur la touche OK pour enregistrer le réglage et revenir à l'interface précédente ; ou appuyez sur la touche BACK pour annuler le réglage et revenir à l'interface précédente.

La carte de commande principale teste si le port TEMP-SWITCH est fermé ; les unités fonctionnent selon la deuxième température cible, sinon les unités fonctionneront selon la première température cible.

Compensation de la température :

Sélectionnez TEMPERATURE COMPENSATION dans le menu de l'utilisateur et appuyez sur la touche OK pour entrer dans l'interface. Voici l'affichage de l'interface :

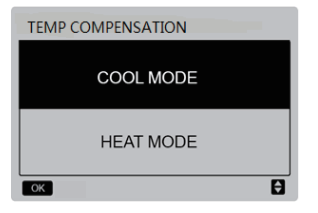

Appuyez sur les touches «▲ » et «▼» pour sélectionner COOL MODE et HEAT MODE (mode refroidissement et mode chauffage), puis appuyez sur la touche OK pour entrer dans l'interface. Voici l'affichage de l'interface :

| Т | TEMP COMPENSATION-COOL MODE |              |              |        |  |  |  |
|---|-----------------------------|--------------|--------------|--------|--|--|--|
|   | T4<br>COOL_1                | T4<br>COOL_2 | OFFSET<br>_C | ENABLE |  |  |  |
|   | ▲<br>16• •<br>▼             | 16• •        | 16• •        | YES    |  |  |  |
|   |                             |              |              |        |  |  |  |

| 1 | TEMP COMPENSATION-HEAT MODE |              |              |        |  |  |  |
|---|-----------------------------|--------------|--------------|--------|--|--|--|
|   | T4<br>HEAT_1                | T4<br>HEAT_2 | OFFSET<br>_H | ENABLE |  |  |  |
|   | 25• •<br>▼                  | 25••         | 25••         | YES    |  |  |  |
|   |                             |              |              |        |  |  |  |

Instructions d'utilisation :

Appuyez sur les touches «◀» et «►» pour sélectionner le mode refroidissement ou le mode chauffage. Appuyez sur les touches «▲» et «♥» pour régler la valeur des paramètres.

Appuyez sur la touche OK pour enregistrer le réglage et revenir à l'interface précédente ; ou appuyez sur la touche BACK pour annuler le réglage et revenir à l'interface précédente.

La valeur de T4 COOL\_1 et T4 COOL\_2 du mode refroidissement-compensation de température doit satisfaire la condition de T4 COOL\_2-T4 COOL\_1 >=0.

## 3.5 Réglage du MENU DE PROJET

♦ Saisie du mot de passe :

Sélectionnez PROJECT MENU, et appuyez sur la touche OK pour entrer dans le menu. L'écran invite l'utilisateur à saisir le mot de passe comme ci-dessous :

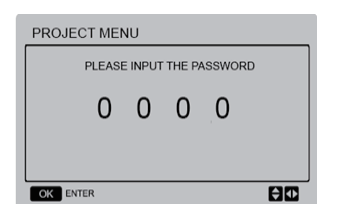

Le mot de passe initial – 6666 – ne peut pas être modifié. Appuyez sur les touches «▲» et «▼» pour changer le numéro à saisir, et appuyez sur les touches «◀» et «▶» pour changer le code bit à saisir. Une fois le numéro saisi, l'affichage ne change pas. Après avoir saisi le mot de passe, appuyez sur la touche OK pour entrer dans l'interface ; appuyez sur la touche BACK pour revenir à l'interface précédente ; l'affichage se présente ainsi si l'entrée est incorrecte :

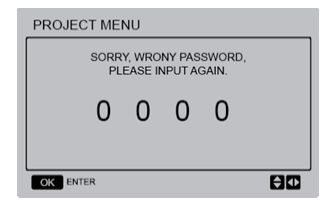

L'interface de consultation s'affiche ainsi si l'entrée est correcte :

| PROJECT MENU              |  |  |  |  |  |
|---------------------------|--|--|--|--|--|
| SET UNIT AIR-CONDITIONING |  |  |  |  |  |
| SET PARALLEL UNIT         |  |  |  |  |  |
| SET UNIT PROTECTION       |  |  |  |  |  |
| SET DEFROSTING            |  |  |  |  |  |
| SET HEATER                |  |  |  |  |  |
| CHECK PARTS               |  |  |  |  |  |
| ОК 1/2                    |  |  |  |  |  |

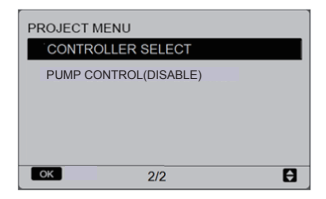

♦ Régler l'unité de climatisation : Sélectionnez SET UNIT AIR-CONDITIONING, et appuyez sur la touche OK pour entrer dans l'interface. Voici l'affichage de l'interface :

| SET UNIT         |                  |     |       |  |  |
|------------------|------------------|-----|-------|--|--|
| Tw_cool<br>_Diff | Tw_heat dT5_ON d |     | dT1S5 |  |  |
| ▲<br>2°C<br>▼    | 2°C              | 8ºC | 10°C  |  |  |
| ok 🗧             |                  |     |       |  |  |

Appuyez sur les touches « 4 » et « ► » pour sélectionner l'option désirée, et appuyez sur les touches « ▲ » et « ▼ » pour régler la température et appuyez sur la touche OK pour enregistrer le réglage et revenir à l'interface précédente ; ou appuyez sur la touche BACK pour annuler le réglage et revenir à l'interface précédente. En l'absence d'opération pendant 60 secondes, la télécommande câblée reviendra à la page d'accueil.

Régler l'unité parallèle :

Sélectionnez SET PARALLEL UNIT, et appuyez sur la touche OK pour entrer dans l'interface. L'interface s'affiche ainsi :

| SET PARALLET UNIT |         |                          |                          |  |  |
|-------------------|---------|--------------------------|--------------------------|--|--|
| Tim_<br>Cap_Adj   | Tw_diff | Ratio_<br>cool_<br>first | Ratio_<br>heat_<br>first |  |  |
| ▲<br>80S<br>▼     | 2'C     | 50%                      | 50%                      |  |  |
| ok                |         |                          | €                        |  |  |

Appuyez sur les touches « 4 » et « ►» pour sélectionner l'option désirée, et appuyez sur les touches « ▲» et « ▼» pour régler la température et appuyez sur la touche OK pour enregistrer le réglage et revenir à l'interface précédente ; ou appuyez sur la touche BACK pour annuler le réglage et revenir à l'interface précédente. En l'absence d'opération pendant 60 secondes, la télécommande câblée reviendra à la page d'accueil.

Régler l'unité de protection :

Sélectionnez SET UNIT PROTECTION, et appuyez sur la touche OK pour entrer dans l'interface. L'interface s'affiche ainsi :

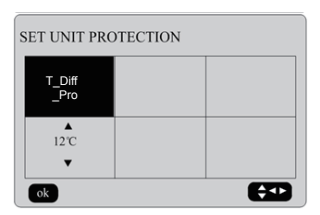

Appuyez sur les touches "▲" et "▼" pour régler les valeurs et appuyez sur la touche "OK" pour enregistrer le réglage et revenir à l'interface précédente ; ou appuyez sur la touche BACK pour annuler le réglage et revenir à l'interface précédente. En l'absence d'opération pendant 60 secondes, la télécommande càblée reviendra à la page d'accueil.

Régler le dégivrage :

Sélectionnez SET DEFROSTING", et appuyez sur la touche OKpour entrer dans l'interface. L'interface s'affiche ainsi :

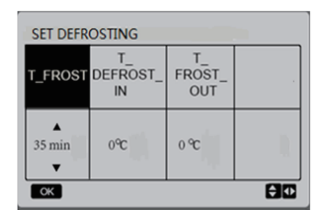

Appuyez sur les touches « ◀ » et « ► » pour sélectionner l'option désirée, et appuyez sur les touches « ▲ » et « ▼ » pour régler la température et appuyez sur la touche OK pour enregistrer le réglage et revenir à l'interface précédente ; ou appuyez sur la touche BACK pour annuler le réglage et revenir à l'interface précédente. En l'absence d'opération pendant 60 secondes, la télécommande càblée reviendra à la page d'accueil. Régler le chauffage :

Sélectionnez SET HEATER", et appuyez sur la touche OK pour entrer dans l'interface, si elle est commandée par une pompe à eau simple. L'interface s'affiche ainsi :

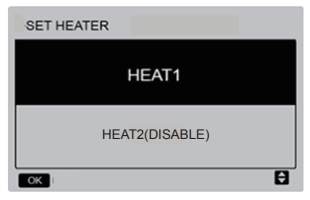

Appuyez sur les touches « **V** » et « **A** » pour sélectionner l'option désirée et appuyez sur la touche OK pour accéder à l'interface.

Si vous sélectionnez HEAT1, et appuyez sur la touche OK pour entrer dans l'interface, l'interface s'affiche ainsi :

| SET HEAT1          |                            |      |                      |  |
|--------------------|----------------------------|------|----------------------|--|
| ENABLE/<br>DISABLE | Temp_<br>AuxHeat_<br>On ON |      | Tw_<br>Heat1_<br>OFF |  |
| DISABLE            | 5°C                        | 25°C | 45°C                 |  |
| OK                 |                            |      |                      |  |

Conseils : La valeur de Tw\_Heat1\_OFF est plus grande que celle de Tw\_Heat1\_ON. La fonction HEAT2 est désactivée, l'utilisateur ne peut donc pas entrer dans l'interface HEAT2.

Vérifier les éléments :

Sélectionnez CHECK PARTS, et appuyez sur la touche OK pour entrer dans l'interface. Voici l'affichage de l'interface :

| CHECK PARTS |    |  |  |  |
|-------------|----|--|--|--|
| SV1         | ON |  |  |  |
| SV2         | ON |  |  |  |
| Pump        | ON |  |  |  |
| Heat1       | ON |  |  |  |
| Heat2       | ON |  |  |  |
| back        |    |  |  |  |

L'écran affiche les conditions de toutes les parties ; les utilisateurs peuvent appuyer sur la touche BACK pour quitter après avoir confirmé.

Sélection de la commande :

Sélectionnez CONTROLLER SELECT, et appuyez sur la touche OK pour entrer dans l'interface. Voici l'affichage de l'interface :

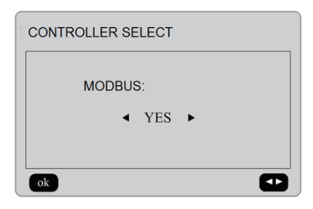

Instructions d'utilisation :

Si vous sélectionnez « YES » pour Modbus, et appuyez sur la touche OK pour accéder à la fonction, l'utilisateur pourra utiliser un ordinateur hôte pour communiquer avec la commande câblée par le protocole Modbus. Les fonctions de la commande câblée telles que « Power-ON/OFF », « Setting Mode », « Timer » et « Setting temperature » ne seront pas valides dans ce cas.

## 3.6 Réglage du MENU TECHNIQUE

#### Saisie du mot de passe :

Sélectionnez SERVICE MENU (menu technique), et appuyez sur la touche OK pour entrer dans l'interface. L'écran invite l'utilisateur à saisir le mot de passe comme ci-dessous :

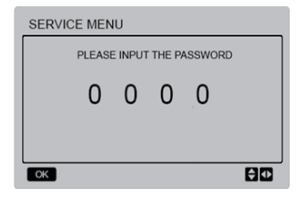

Le mot de passe initial – 9999 – ne peut pas être modifié. Appuyez sur les touches «▲» et «▼» pour changer le numéro à saisir, et appuyez sur les touches «◀» et «▶» pour changer le code bit à saisir. Une fois le numéro saisi, l'affichage ne change pas. Après avoir saisi le mot de passe, appuyez sur la touche OK pour entrer dans l'interface ; appuyez sur la touche BACK pour revenir à l'interface précédente ; l'affichage se présente ainsi si l'entrée est incorrecte :

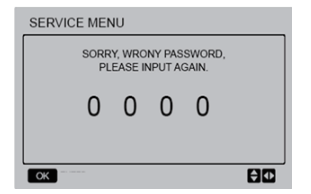

L'interface de consultation s'affiche ainsi si l'entrée est correcte :

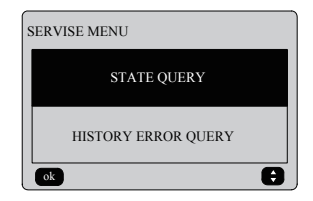

Appuyez sur les touches «▲ » et «▼» pour sélectionner l'option désirée, et appuyez sur la touche OK pour accéder à l'interface ; appuyez sur la touche BACK pour annuler le réglage et revenir à l'interface précédente.

Consultation d'état :

Sélectionnez STATE QUERY, et appuyez sur la touche OK pour entrer dans l'interface. Voici l'affichage de l'interface :

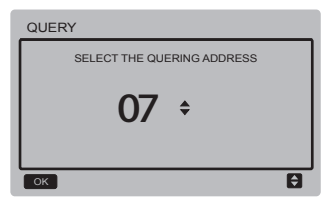

Appuyez sur les touches « ▼ » et « ▲ » pour sélectionner l'adresse du module à afficher (l'adresse hors ligne est automatiquement ignorée). Appuyez sur la touche OK pour accéder au sous-menu de couche inférieure ou appuyez sur BACK pour revenir à l'interface précédente. Pendant le fonctionnement sur la page du menu, appuyez sur BACK pour revenir à l'interface précédente. En l'absence d'utilisation pendant 60 secondes, la télécommande càblée reviendra à la page d'accueil..

Prenez la carte mère (0#) comme exemple pour expliquer ensuite le sous-menu.

Après avoir sélectionné la carte mère, l'état de fonctionnement de la carte mère sera indiqué comme ci-dessous.

| STATE QUERY    |     |
|----------------|-----|
| COMP FREQUENCE | 50  |
| COMP CURRENT   | 30  |
| 1# FAN SPEED   | 920 |
| 2.# FAN SPEED  | 920 |
| 3# FAN SPEED   | 920 |
| back 1/6       |     |

| STATE QUERY |     |  |  |  |
|-------------|-----|--|--|--|
| EXVA        | 200 |  |  |  |
| EXVB        | 200 |  |  |  |
| EXVC        | 200 |  |  |  |
| SV4         | ON  |  |  |  |
| SV5         | ON  |  |  |  |
| back 2/6    |     |  |  |  |

| STATE QUERY      |     |
|------------------|-----|
| SV8A             | OFF |
| SV8B             | OFF |
| FOUR-WAY VALUE   | OFF |
| WATER PUMP STATE | OFF |
| SV1 STATE        | OFF |
| back 3 /6        |     |

| STATE QUERY      |    |  |
|------------------|----|--|
| SV2 STATE        | ON |  |
| HEAT1 STATE      | ON |  |
| HEAT2 STATE      | ON |  |
| EXHUAST AIR TEMP | 30 |  |
| RETURN AIR TEMP  | 20 |  |
| back 4/6         |    |  |

| STATE QUERY |    |
|-------------|----|
| T3 TEMP     | 30 |
| T4 TEMP     | 30 |
| Tz TEMP     | 30 |
| Twi TEMP    | 30 |
| Two TEMP    | 30 |
| back 5/6    |    |

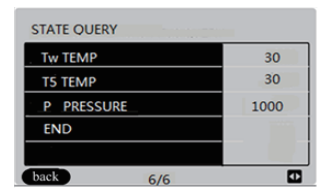

Appuyez sur les touches «◀» et «►» pour sélectionner la page différente.

Consultation d'erreur d'historique :

Appuyez sur les touches «▲ » et «▼» pour sélectionner HISTORY ERROR QUERY dans l'interface SERVICE MENU, puis appuyez sur la touche OK pour entrer dans l'interface. Voici l'affichage de l'interface :

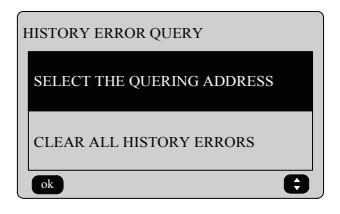

Appuyez sur les touches «▲ » et «▼» pour sélectionner l'option désirée, et appuyez sur la touche OK pour accéder à l'interface; appuyez sur la touche BACK pour annuler le réglage et revenir à l'interface précédente. ♦ Sélectionner l'adresse de consultation Sélectionnez SELECT THE QUERING ADDRESS et appuyez sur la touche OK pour entrer dans l'interface. Voici l'affichage de l'interface.

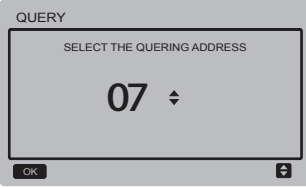

Appuyez sur les touches «▼ » et «▲» pour sélectionner l'adresse du module à afficher (l'adresse hors ligne est automatiquement ignorée). Appuyez sur la touche OK pour accéder au sous-menu de couche inférieure ou appuyez sur BACK pour revenir à l'interface précédente. Pendant le fonctionnement sur la page du menu, appuyez sur BACK pour revenir à l'interface précédente. En l'absence d'utilisation pendant 60 secondes, la télécommande câblée reviendra à la page d'accueil..

S'il n'y a pas d'erreur, appuyez sur la touche OK pour entrer dans l'interface ainsi :

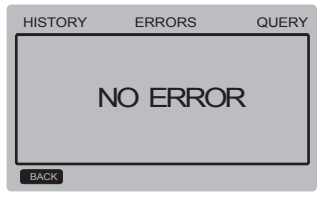

La commande câblée peut afficher au moins 8 erreurs. Prenez la carte mère (00#) comme exemple pour expliquer ensuite le sous-menu.

Après avoir sélectionné la carte mère, l'état de fonctionnement de la carte mère sera indiqué comme ci-dessous.

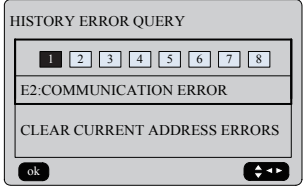

Appuyez sur les touches « ∢» et « ►» pour afficher les enregistrements historiques d'erreurs ; ensuite, appuyez sur la touche OK pour revenir à l'interface HISTORY ERROR QUERY. Appuyez sur les touches « ▼ » et « ▲» pour sélectionner CLEAR C URRENT ADDRESS ERRORS et appuyez sur la touche OK pour supprimer l'erreur d'adresse actuelle, puis entrez dans l'interface.

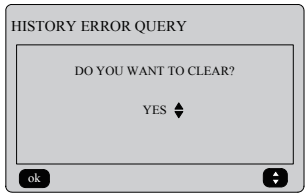

Appuyez sur les touches «♥ » et «▲» pour sélectionner l'option désirée. Si YES est sélectionné, appuyez ensuite sur la touche OK pour supprimer l'erreur d'adresse actuelle, puis revenez à l'interface HISTORY ERROR QUERY. Si NO est sélectionné, appuyez ensuite sur la touche OK pour revenir directement à l'interface HISTORY ERROR QUERY.

◆ Supprimer tous les historiques d'erreurs Appuyez sur les touches «▼ » et «▲» pour sélectionner CLEAR ALL HISTORY ERRORS dans l'interface HISTORY ERROR QUERY, et appuyez sur la touche OK pour entrer dans l'interface. Voici l'affichage de l'interface :

## 3.7 Réglage de l'adresse de la commande câblée

Appuyez sur les touches «MENU» et «►» pendant 3 secondes en même temps pour accéder à la sélection de l'adresse de la commande câblée, et appuyez sur les touches «▲» et «▼» pour sélectionner les valeurs désirées. En l'absence de fonctionnement pendant 60 secondes, le réglage est enregistré automatiquement et le système revient à la page d'accueil. Appuyez sur la touche BACK pour annuler le réglage et revenir à l'interface précédente.

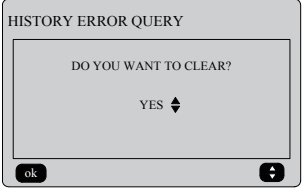

Appuyez sur les touches «♥ » et «▲» pour sélectionner l'option désirée. Si YES est sélectionné, appuyez ensuite sur la touche OK pour supprimer tous les historiques d'erreurs et revenez à l'interface HISTORY ERROR QUERY. Si NO est sélectionné, appuyez ensuite sur la touche OK pour revenir directement à l'interface HISTORY ERROR QUERY.

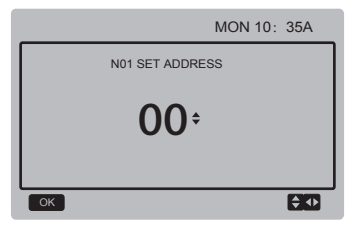

La plage d'adresses réglées va de 0 à 15.

## 3.8 Fonction de mémoire en cas de coupure de courant

L'alimentation au système est coupée inopinément pendant le fonctionnement. Au rallumage du système, la commande càblée reprendra le fonctionnement qu'elle avait avant la dernière coupure électrique : notamment son état de marche/arrêt, mode, température réglée, défaillance, protection, adresse de commande càblée, minuterie, hystérésis, etc. Cependant, le contenu mémorisé sera le contenu réglé 7 secondes au moins avant la panne d'alimentation.

## 3.9 Fonction parallèle de la commande câblée

- Seize commandes câblées maximum peuvent être montées en série, et l'adresse peut être réglée sur une plage de 0 à 15.
- Une fois que les commandes câblées sont montées en parallèle, les commandes câblées avec une même adresse ne seront plus permises sur le bus ; sinon, une erreur de communication se produira.
- 3) Après le montage en parallèle de multiples commandes câblées, les données sont partagées entre cellesci, c'est-à-dire la fonction de marche/ arrêt, les réglages de données (comme la température d'eau et l'hystérésis). Les autres paramètres resteront cohérents (note : les réglages du mode, de la température et de l'hystérésis peuvent être partagés uniquement quand le système est allumé).

- 4) Point de départ du partage de données : Une fois que vous aurez appuyé sur la touche marche/arrêt, les données pourront être partagées pendant le réglage des paramètres. Vous devrez appuyer sur la touche OK après le réglage des paramètres pour que les valeurs réglées soient partagées.
- 5) Vu que le bus est traité dans le mode d'attente active, les données de la commande câblée ayant le nombre minimal sont valides si plusieurs commandes câblées fonctionnent en même temps dans le même cycle de bus (4 secondes). Cependant, évitez la situation ci-dessus pendant le fonctionnement de l'appareil.
- Sitôt que l'une des commandes câblées parallèles aura été réinitialisée, l'adresse de cette commande câblée sera 0 par défaut.

# 3.10 Réglage de la supervision de la télécommande câblée

Appuyez simultanément sur les touches MENU et « ▶ » pendant 3 s pour accéder à l'interface SET ADDRESS, L'interface s'affiche ainsi :

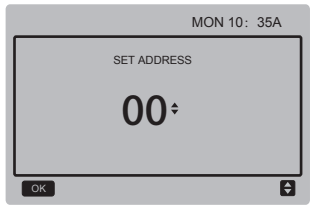

La plage d'adresses réglées va de 0 à 15.

Appuyez sur les touches «♥» et «▲» pour sélectionner les valeurs désirées. En l'absence de fonctionnement pendant 60 secondes ou de pression sur la touche OK, le réglage est enregistré automatiquement et le système revient à la page d'accueil. Appuyez sur la touche BACK pour annuler le réglage et revenir à l'interface précédente. Les unités n'ont qu'une carte de commande par télécommande câblée (l'adresse par défaut 00), et l'autre adresse (adresse 01-15) doit être réglée et considérée comme le moniteur de la télécommande câblée.

Quand l'adresse « 00 » est réglée et que vous appuyez sur la touche OK, la télécommande câblée entrera dans l'interface de cette manière :

|                          |      | 20/11/2017 |                | MON 10:35 A      |    |
|--------------------------|------|------------|----------------|------------------|----|
| ON                       | COOL | Tws        | 55 °C          | ONLINE<br>UNITES | 16 |
| (!)                      | *    | Tw<br>T5   | 55 °C<br>55 °C | ERROR            | E1 |
| WEEKLY TIMER ON TIMER ON |      |            |                |                  |    |
| 45% 自 60% 冬 🕞 🏠 糕 📮 🗳 🔒  |      |            |                |                  |    |

Quand l'adresse réglée est « 01-15 » et que vous appuyez sur la touche OK, la télécommande câblée entrera dans l'interface de cette manière :

|                            |      | 20/11/2017 |       | MON 10:3         | 5 A |
|----------------------------|------|------------|-------|------------------|-----|
| ON                         | COOL | Tws        | 55 °C | ONLINE<br>UNITES | 16  |
| (!)                        | ₩    | T5         | 55 °C | ERROR            | E1  |
| PRESS MENU TO QUERY STATUS |      |            |       |                  |     |
| 45% 🖞 60% 🗞 🕞 🏠 🗱 📮 🗳 🔒    |      |            |       |                  |     |

Quand la commande câblée est déverrouillée, appuyez sur la touche MENU pour entrer dans la fonction SERVICE MENU.

## 3.11 Fonction de communication de l'ordinateur supérieur

- La page d'accueil affiche le contenu cidessous pendant la communication avec l'ordinateur supérieur : Communication entre la commande câblée et l'ordinateur supérieur.
- 2) Si la carte de commande principale extérieure est dans le mode de commande distante ON/OFF et que la commande câblée envoie une alarme, la page d'alarme actuelle affiche : Mode de commande distante ON/OFF. Dans ce cas, la commande de réseau de l'ordinateur supérieur n'est pas valide et la commande câblée peut consulter l'état du système et ne peut pas envoyer d'informations de commande.

## 3.11 Fonction FCT

Dans MENU, appuyez sur les touches BACK et UNLOCK pour entrer dans l'interface avant d'allumer. Voici l'affichage de l'interface :

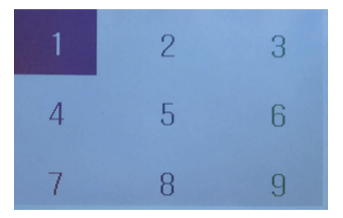

Appuyez sur les touches MENU  $\rightarrow$  «  $\blacktriangle$ »  $\rightarrow$  ON/OFF  $\rightarrow$  «  $\blacktriangleleft$ »  $\rightarrow$  OK  $\rightarrow$ «  $\blacktriangleright$ »  $\rightarrow$  BACK  $\rightarrow$  UNLOCK une par une pour allumer 1-9 et et entrer dans l'interface FCT. L'interface s'affiche ainsi :

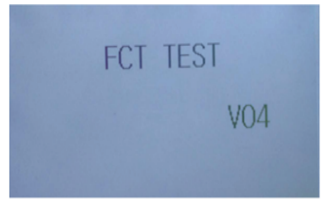

Une fois dans la page, le numéro de version s'affiche. Tous les paramètres sont réinitialisés et reviennent aux valeurs par défaut. Le réglage de l'heure est supprimé et les enregistrements de défaillances. L'équipement reprend les valeurs d'usine en même temps.

Pour quitter, la fonction FCT doit être rallumée.

## **4 MANUEL D'INSTALLATION**

## 4.1 Précautions à prendre

Lisez attentivement les précautions à prendre avant d'installer l'unité.

Les points ci-dessous sont importants, portent sur la sécurité et doivent être obligatoirement suivis.

- Confirmez qu'il ne se produit aucun phénomène anormal durant l'essai de fonctionnement qui est réalisé après l'installation; puis remettez le manuel à l'utilisateur.
- Signification des symboles :

| MISE EN GARDE | Signifie qu'une mauvaise manipulation peut causer la mort ou de graves blessures.                 |
|---------------|---------------------------------------------------------------------------------------------------|
|               | Signifie qu'une mauvaise manipulation peut causer de graves blessures<br>ou des dégâts matériels. |

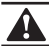

## MISE EN GARDE

#### Veuillez confier l'installation de votre unité à votre revendeur ou à des installateurs.

Si d'autres personnes réalisaient l'installation, celle-ci pourrait être défectueuse et provoquer choc électrique et incendie.

#### Veuillez suivre strictement les instructions de ce manuel.

Une mauvaise installation peut être à l'origine d'un choc électrique ou d'un incendie.

#### La réinstallation doit être réalisée par des professionnels.

Une mauvaise installation peut être à l'origine d'un choc électrique ou d'un incendie.

Ne démontez pas votre climatiseur vous-même.

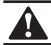

## AVERTISSEMENT

Ne placez pas l'unité dans un endroit où des fuites de gaz inflammables sont possibles.

Il existe un risque d'incendie en cas de dégagement de gaz inflammables autour de la commande câblée.

Le câblage doit être adapté au courant de la commande câblée. Sinon une fuite d'électricité ou une surchauffe peut survenir et provoquer un incendie.

х

Il convient d'utiliser les câbles spécifiées. Le bornier ne doit pas être manipulé avec brusquerie.

Les fils pourraient se casser et l'appareil pourrait chauffer et s'embraser.

N'installez pas la télécommande près d'une lampe car le signal distant de la commande pourrait en être perturbé. (Voir le schéma de droite)

## 4.2 Autres précautions

### 4.2.1. Emplacement de l'installation

Ne placez pas l'unité dans un endroit une forte présence d'huile, vapeur et sulfure d'hydrogène. Sinon le produit pourrait se déformer et tomber en panne.

## 4.2.2 Préparation avant l'installation

1) Vérifiez si les montages suivants sont complets.

| N٥ | Désignation                                    | Qté | Remarques                                                                                                    |
|----|------------------------------------------------|-----|----------------------------------------------------------------------------------------------------|
| 1  | Commande câblée                                | 1   |                                                                                                    |
| 2  | Vis de montage bois à tête<br>ronde cruciforme | 3   | GB950-86 M4X20<br>(Pour montage au mur)                                                                                         |
| 3  | Vis de montage à tête ronde cruciforme         | 2   | M4X25 GB823-88 (Pour<br>montage sur boîtier de<br>commutation électrique)                                                       |
| 4  | Manuel d'installation et de<br>l'utilisateur   | 1   |                                                                                                    |
| 5  | Boulon plastique                               | 2   | Cet accessoire est utilisé<br>lors de l'installation de la<br>commande centralisée<br>à l'intérieur de l'armoire<br>électrique. |
| 6  | Tube d'expansion en<br>plastique               | 3   | Pour montage au mur                                                                                                    |

### 4.2.3 Note pour l'installation de la commande câblée :

- Ce manuel d'installation contient des informations sur la procédure d'installation de la télécommande. Veuillez vous référer au manuel d'installation de l'unité intérieure pour raccorder la télécommande câblée à l'unité intérieure.
- 2) Le circuit de la télécommande est un circuit à basse tension. Ne la raccordez jamais à un circuit standard de 220V/380V ni ne la mettez dans le même tube de câblage que le circuit.
- Le câble blindé doit avoir un raccordement stable à la masse sinon la transmission peut faillir.
- Ne tentez pas d'étendre le câble blindé en le coupant ; si besoin, utilisez le bloc de raccordement du bornier pour effectuer le raccordement.
- 5) Une fois le raccordement terminé, n'utilisez pas de Megger pour tester l'isolation du fil de transmission.

## 4.3 Procédure d'installation et réglage correspondant de la commande câblée

### 4.3.1 Schéma dimensionnel de la structure

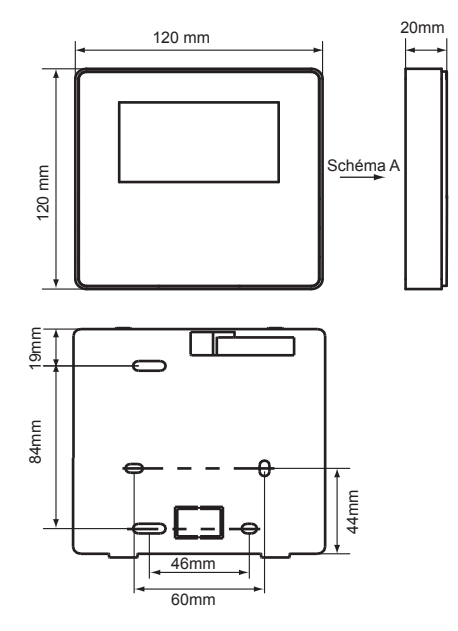

### 4.3.2 Câblage

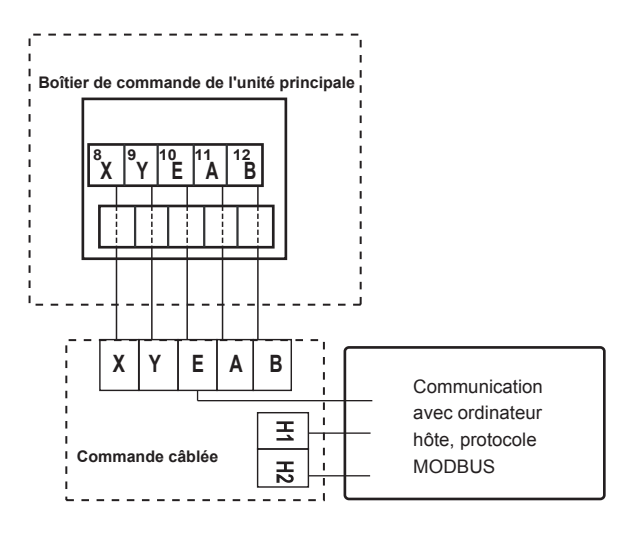

| Tension d'entrée (A/B) | 10VAC                |
|------------------------|----------------------|
| Dimensions câblage     | 0,75 mm <sup>2</sup> |

### 4.3.3 Installation du cache arrière

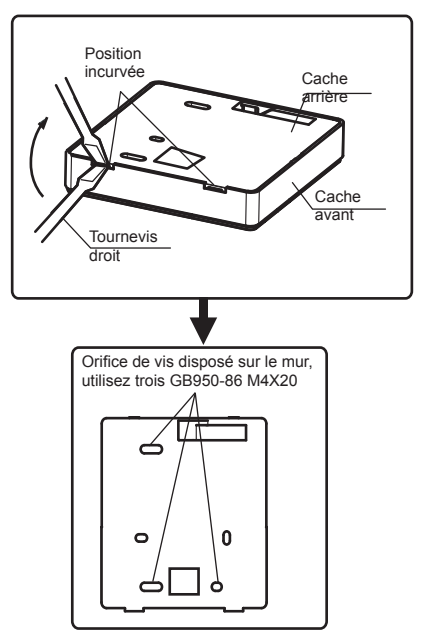

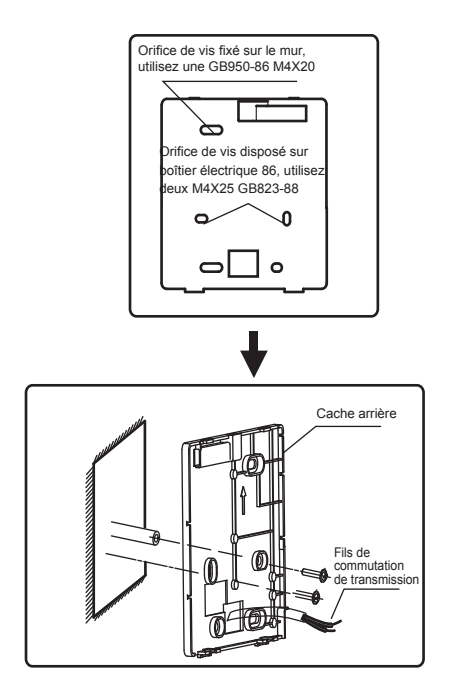

- Utilisez un tournevis plat pour insérer en position incurvée dans la partie basse de la commande câblée et tournez le tournevis pour retirer le cache arrière. (Faites attention à la direction dans laquelle vous tournez car vous pourriez abîmer le cache arrière en cas d'erreur !)
- Utilisez trois vis GB950-86 M4X20 pour refixer directement le cache arrière au mur.
- Utilisez deux vis M4X25 GB823-88 pour installer le cache arrière sur le boîtier électrique 86 et utilisez une vis GB950-86 M4X20 pour la fixation au mur.
- 4) Réglez la longueur des deux barres de fixation en plastique dans les accessoires pour que la longueur de la barre de fixation du boîtier électrique soit standard jusqu'au mur. Assurez-vous d'installer la barre de fixation au mur; collez-la autant que possible au mur.
- 5) Utilisez des vis cruciformes pour fixer le cache inférieur de la commande càblée dans le mur à travers la barre de fixation. Assurez-vous que le cache inférieur de la commande càblée est au même niveau après l'installation, puis réinstallez la commande câblée au niveau du cache inférieur.
- Un trop grand serrage de la vis entraînera la déformation du cache arrière.

4.3.4 Sortie de câblage

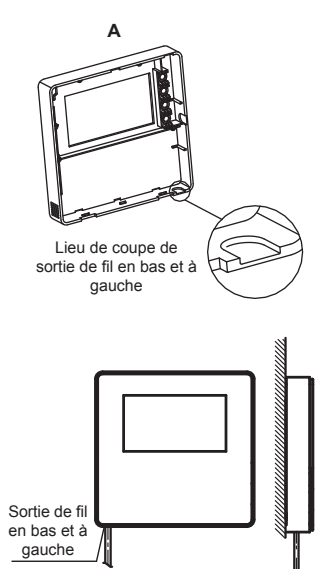

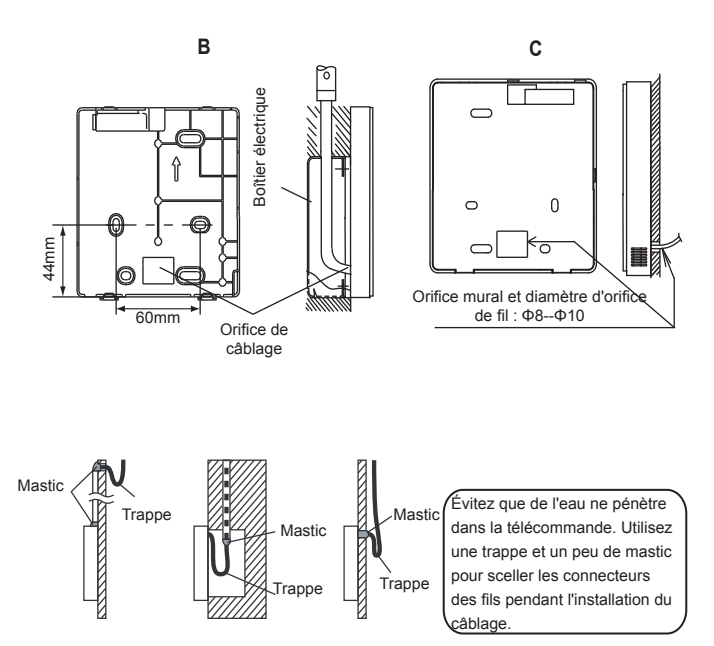

## 4.4 Installation du cache avant

Une fois le cache avant à sa place et fixé, évitez de serrer le fil de commutation de la communication pendant l'installation.

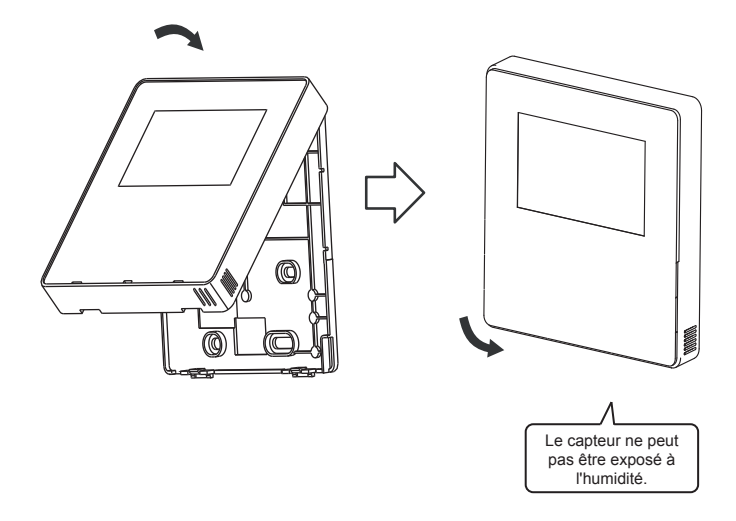

Installez correctement le cache arrière et fixez fermement le cache avant et le cache arrière faute de quoi le cache avant pourrait tomber .

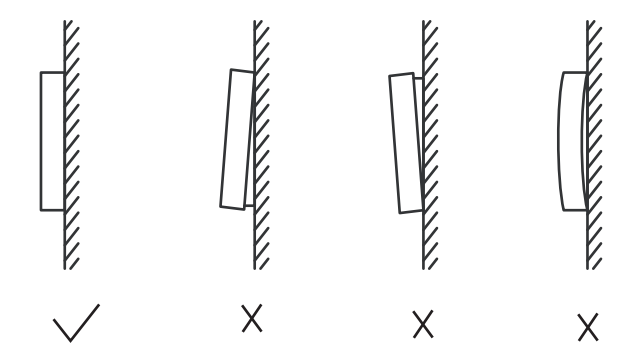

## 5 Codes et informations sur les défaillances

| Non | Code<br>d'erreur | Contenu                                                                                               |  |  |  |
|-----|------------------|----------------------------------------------------------------------------------------------------|--|--|--|
| 1   | E0               | Erreur EEPROM de la carte de commande principale                                                      |  |  |  |
| 2   | E1               | Erreur de séquence de phase                                                                           |  |  |  |
| 3   | E2               | Erreur de communication entre carte de commande principale et commande câblée                         |  |  |  |
| 4   | E3               | Erreur de capteur de température totale de sortie d'eau (unité maîtresse uniquement)                  |  |  |  |
| 5   | E4               | Erreur de capteur de température d'eau de sortie.                                                     |  |  |  |
| 6   | 1E5              | Erreur T3A de capteur de température de tube de condenseur 1E5                                        |  |  |  |
| ľ   | 2E5              | Erreur T3B de capteur de température de tube de condenseur 2E5                                        |  |  |  |
| 7   | E6               | Erreur T5 de capteur de température de réservoir d'eau                                                |  |  |  |
| 8   | E7               | Erreur de capteur de température ambiante                                                             |  |  |  |
| 9   | E8               | Erreur de sortie du protecteur de séquence de phase de l'alimentation                                 |  |  |  |
| 10  | E9               | Erreur de détection de débit d'eau (reprise avec la touche)                                           |  |  |  |
| 11  | EA               | Réservé                                                                                               |  |  |  |
| 10  | 1Eb              | Erreur Taf1 de capteur de protection antigel basse température de l'évaporateur de<br>refroidissement |  |  |  |
| 12  | 2Eb              | Erreur Taf2 de capteur de protection antigel basse température de l'évaporateur de<br>refroidissement |  |  |  |
| 13  | EC               | Réduction de module d'unité esclave                                                                   |  |  |  |
| 14  | 1Ed              | Erreur de capteur de température de refoulement du système A.                                         |  |  |  |
| 14  | 2Ed              | Erreur de capteur de température de refoulement du système B.                                         |  |  |  |
| 45  | 1EE              | Erreur T6A de capteur de température de réfrigérant de l'échangeur de chaleur de la plaque EVI        |  |  |  |
| 15  | 2EE              | Erreur T6B de capteur de température de réfrigérant de l'échangeur de chaleur de la plaque EVI        |  |  |  |
| 16  | EF               | Erreur de capteur de température de retour d'eau de l'unité                                           |  |  |  |
| 17  | EH               | Alarme d'erreur de vérification automatique du système                                                |  |  |  |
| 18  | EL               | Réservé                                                                                               |  |  |  |
| 19  | EP               | Alarme d'erreur de capteur de refoulement                                                             |  |  |  |

| Non | Code<br>d'erreur | Contenu                                                                                                    |  |  |
|-----|------------------|----------------------------------------------------------------------------------------------------|--|--|
| 20  | EU               | Erreur de capteur Tz                                                                                                    |  |  |
| 21  | P0               | Protection haute pression du système ou protection température de refoulement                                                        |  |  |
| 22  | P1               | Protection contre la basse pression du système                                                                                       |  |  |
| 23  | P2               | Température de sortie froide totale Tz trop haute                                                                                    |  |  |
| 24  | P3               | Réservé                                                                                                    |  |  |
| 25  | P4               | Protection contre le courant du système A                                                                                            |  |  |
| 26  | P5               | Protection contre le courant du système B                                                                                            |  |  |
| 27  | P6               | Erreur de module                                                                                                    |  |  |
| 28  | P7               | Protection contre la haute température du condenseur du système                                                                      |  |  |
| 29  | P8               | Réservé                                                                                                    |  |  |
| 30  | P9               | Protection contre l'écart de température de sortie et arrivée d'eau                                                                  |  |  |
| 31  | PA               | Réservé                                                                                                    |  |  |
| 32  | Pb               | Protection antigel hivernal                                                                                                    |  |  |
| 33  | PC               | Pression de l'évaporateur de refroidissement trop basse                                                                              |  |  |
| 34  | PE               | Protection antigel contre la basse température de l'évaporateur de refroidissement                                                   |  |  |
| 35  | PF               | Verrouillage électronique non déverrouillé (carte mère) ; erreur de verrouillage électronique<br>ou non verrouillé (commande câblée) |  |  |
| 36  | PH               | Protection température trop haute T4 de chauffage                                                                                    |  |  |
| 37  | PL               | Protection température trop haute de module Tfin                                                                                     |  |  |
| 20  | 1PP              | Erreur de module IPM, protection système A                                                                                           |  |  |
| 30  | 2PP              | Erreur de module IPM, protection système B                                                                                           |  |  |
|     | 1PU              | Protection du module de ventilation A à courant continu                                                                              |  |  |
| 39  | 2PU              | Protection du module de ventilation B à courant continu                                                                              |  |  |
|     | 3PU              | Protection du module de ventilation C à courant continu                                                                              |  |  |
| 40  | 1H9              | Modèle de pilotage de compresseur A ne correspond pas                                                                                |  |  |
| 40  | 2H9              | Modèle de pilotage de compresseur B ne correspond pas                                                                                |  |  |

| Non | Code<br>d'erreur | Contenu                                                                                         |  |  |  |  |
|-----|------------------|-------------------------------------------------------------------------------------------------|--|--|--|--|
| 41  | H5               | Tension trop forte ou trop faible                                                               |  |  |  |  |
|     | 1HE              | Erreur de soupape A non insérée                                                                 |  |  |  |  |
| 42  | 2HE              | Erreur de soupape B non insérée                                                                 |  |  |  |  |
|     | 3HE              | Erreur de soupape C non insérée                                                                 |  |  |  |  |
| 43  | 1F0              | Erreur de transmission de module IPM                                                            |  |  |  |  |
| 43  | 2F0              | Erreur de transmission de module IPM                                                            |  |  |  |  |
| 44  | F2               | Surchauffe insuffisante                                                                         |  |  |  |  |
|     | 1F3              | Erreur de transmission de ventilation A (réservée)                                              |  |  |  |  |
| 45  | 2F3              | Erreur de transmission de ventilation B (réservée)                                              |  |  |  |  |
|     | 3F3              | Erreur de transmission de ventilation C (réservée)                                              |  |  |  |  |
| 46  | 1F4              | a protection PP se déclenche 3 fois en 60 minutes (rétablissement après coupure de<br>courant)  |  |  |  |  |
| 40  | 2F4              | La protection PP se déclenche 3 fois en 60 minutes (rétablissement après coupure de<br>courant) |  |  |  |  |
| 47  | 1F6              | Erreur de tension de bus de système A (PTC)                                                     |  |  |  |  |
| 47  | 2F6              | Erreur de tension de bus de système B (PTC)                                                     |  |  |  |  |
| 48  | F7               | Réservé                                                                                         |  |  |  |  |
| 40  | 1F9              | Erreur de capteur de température du radiateur Tfin1                                             |  |  |  |  |
| 49  | 2F9              | Erreur de capteur de température du radiateur Tfin2                                             |  |  |  |  |
| 50  | 1FA              | Réservé                                                                                         |  |  |  |  |
| 50  | 2FA              | Réservé                                                                                         |  |  |  |  |
| 51  | Fb               | Erreur de capteur de pression                                                                   |  |  |  |  |
| 52  | Fd               | Erreur de capteur de température de retour d'air                                                |  |  |  |  |
| 53  | FE               | Erreur de capteur de température de récupération de chaleur                                     |  |  |  |  |
| 54  | 1FF              | Erreur de ventilateur à courant continu A                                                       |  |  |  |  |
| 55  | 2FF              | Erreur de ventilateur à courant continu B                                                       |  |  |  |  |
| 56  | 3FF              | Erreur de ventilateur à courant continu C                                                       |  |  |  |  |

| Non | Code<br>d'erreur | Contenu                                                                                                    |
|-----|------------------|----------------------------------------------------------------------------------------------------|
| 57  | FP               | Incohérence du commutateur DIP des diverses pompes à eau                                                      |
| 58  | C7               | 3 fois PL                                                                                                    |
| 59  | L0               | Protection du module                                                                                          |
| 60  | L1               | Protection basse tension                                                                                      |
| 61  | L2               | Protection haute tension                                                                                      |
| 62  | L4               | Erreur MCE                                                                                                    |
| 63  | L5               | Protection vitesse zéro                                                                                       |
| 64  | L7               | Perte de phase                                                                                                |
| 65  | L8               | Changement de fréquence supérieur à 15 Hz                                                                     |
| 66  | L9               | Différence de phase de fréquence 15 Hz                                                                        |
| 67  | d0               | Protection de commutateur commandé par passerelle (affichage d'adresse et d0 cyclique toutes les 10 secondes) |
| 68  | dF               | Dégivrage prompt                                                                                              |

## **TABLEAU SUR MODBUS**

## 6.1 Spécification de la communication

Interface : RS-485, H1 à l'arrière de la commande, H2 raccordé au port série de T/R- et T/R+,

H1, H2 comme signal différentiel de RS485.

L'ordinateur supérieur est l'hôte et la machine esclave est le contrôleur de ligne des paramètres de communication comme suit :

- Débit en baud : 9 600 bps.
- Longueur de données : 8 bits de données.
- Vérification : Aucune parité :
- Bit d'arrêt : 1 bit d'arrêt.
- Protocole de communication : RTU Modbus.

Adresse postale : après le déverrouillage de la page d'accueil de la commande en ligne, elle est vérifiée par MENU + touche droite, 0-15 représente l'adresse 1-16 et 16 adresses respectivement.

### 6.2 Codes de fonction admis et codes d'exception

| Code de la fonction | Explication                             |  |
|---------------------|-----------------------------------------|--|
| 03                  | Lecture des registres d'exploitation    |  |
| 06                  | Écriture de registre unique             |  |
| 16                  | Lecture/Écriture de registres multiples |  |

## Spécification du code d'exception

| Code<br>d'exception                | Nom MODBUS                      | Remarques                                                                                       |  |
|------------------------------------|---------------------------------|-------------------------------------------------------------------------------------------------|--|
| 01<br>Code de fonction<br>illégale |                                 | Code de fonction non admis par contrôleur de ligne                                              |  |
| 02                                 | Adresse de<br>données illégales | L'adresse envoyée dans consultation ou réglage n'est<br>pas définie dans le contrôleur de ligne |  |
| 03                                 | Valeurs de<br>données illégales | Le paramètre réglé est une valeur illégale qui dépasse<br>la plage réglée raisonnable           |  |

## 6.3 Mappage d'adresse dans registre de commande câblée

| Les adresses ci-dessous peuvent être utilisées ainsi : 03 (Lecture), 06 (Écriture), 16 |                                    |                                                                          |  |  |  |
|----------------------------------------------------------------------------------------|------------------------------------|--------------------------------------------------------------------------|--|--|--|
| (Écriture en plu                                                                       | (Écriture en plusieurs registres). |                                                                          |  |  |  |
| Données                                                                                | Adresse de                         | Notes                                                                    |  |  |  |
|                                                                                        | registre                           |                                                                          |  |  |  |
|                                                                                        |                                    | 1 : Mode refroidissement                                                 |  |  |  |
| Modset                                                                                 | 0                                  | 2 : Mode chauffage                                                       |  |  |  |
|                                                                                        |                                    | 8 : OFF                                                                  |  |  |  |
| Réglage de                                                                             | 1                                  | Mode refroidissement (0 °C~20 °C)                                        |  |  |  |
| temp. d'eau de                                                                         |                                    | Mode chauffage( $25 ^{\circ}C \sim 55 ^{\circ}C$ )                       |  |  |  |
| sortie (Tws)                                                                           |                                    | inoue chaunage(25 C-55 C)                                                |  |  |  |
| Réglage de                                                                             |                                    | température de consigne refroidissement $2(0^{\circ}C \sim 20^{\circ}C)$ |  |  |  |
| seconde temp.                                                                          | 2                                  | température de consigne chauffage $2(25^{\circ}C \sim 55^{\circ}C)$      |  |  |  |
| cible                                                                                  |                                    | temperature de consigne chadnage_2 (25 C+55 C)                           |  |  |  |
| Mada                                                                                   |                                    | 1 : Mode standard                                                        |  |  |  |
| wode                                                                                   | 100                                | 2 : Mode silencieux                                                      |  |  |  |
| silencieux                                                                             |                                    | 7 : Mode ultra-silencieux                                                |  |  |  |

Note : 06, 16 Écriture de registre. Si l'écriture de la valeur se trouve au-delà de la portée de la note, le code d'exception est retourné

| L'adresse suivante peut utiliser 03 (Lecture) |            |                           |         |  |  |
|-----------------------------------------------|------------|---------------------------|---------|--|--|
| Données                                       | Adresse de | Notes                     |         |  |  |
| 20111000                                      | registre   |                           |         |  |  |
| État de commutation du                        | 0          |                           | OFF · 0 |  |  |
| compresseur                                   | Ŭ          |                           |         |  |  |
| État de commutation du                        | 1          |                           |         |  |  |
| ventilateur                                   |            |                           |         |  |  |
| État de commutation de la                     | 2          |                           |         |  |  |
| pompe à eau                                   | 2          | ON.1 OIT.0                |         |  |  |
| État de la commutation                        |            |                           |         |  |  |
| du dispositif de chauffage                    | 3          | ON : 1 OFF : 0            | OFF : 0 |  |  |
| d'appoint 1                                   |            |                           |         |  |  |
| État de la commutation                        |            |                           |         |  |  |
| du dispositif de chauffage                    | 4          | ON : 1 OFF : 0            |         |  |  |
| d'appoint 2                                   |            |                           |         |  |  |
| État de dégivrage                             | 8          | ON : 1 OFF : 0            |         |  |  |
| Dispositif de chauffage antigel               | 9          | ON : 1 OFF : 0            |         |  |  |
| État de commande distante                     | 10         | ON : 1 OFF : 0            |         |  |  |
|                                               |            | 1 : OFF                   |         |  |  |
| Mode de fonctionnement                        | N*100+240  | 2 : Mode refroidissement  |         |  |  |
|                                               |            | 3 : Mode chauffage        |         |  |  |
|                                               | N*100+241  | 1 : Mode standard         |         |  |  |
| Mode silencieux actuel                        |            | 2 : Mode silencieux       |         |  |  |
|                                               |            | 3 : Mode ultra-silencieux |         |  |  |

| L'adresse suivante peut utiliser 03 (Lecture) |            |                                                     |
|-----------------------------------------------|------------|-----------------------------------------------------|
| Données                                       | Adresse de | Notes                                               |
|                                               | registre   |                                                     |
| Temp. d'eau à                                 | N*100+244  | Unités : °C                                         |
| l'arrivée                                     |            |                                                     |
| Temp. d'eau à la                              | N*100+245  | Unités : °C                                         |
| sortie                                        |            |                                                     |
| Temp. d'eau totale                            | N*100+246  | Unités : °C, seule la machine hôte 0 peut lire ce   |
| à la sortie                                   |            | paramètre.                                          |
| Temp. ambiante                                | N*100+247  | Unités : °C                                         |
| Erreur ou                                     | N*100+272  | Voir « Codes et informations sur les défaillances » |
| protection                                    |            |                                                     |
| Dernière erreur ou                            | N*100+273  | Voir « Codes et informations sur les défaillances » |
| protection                                    |            |                                                     |

Note : (N représente l'adresse de la machine externe 0-15, 0 représente l'hôte 0)

## MD17IU-016AW(DZ)

16127100A04810

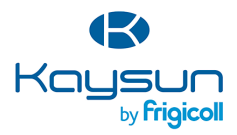

#### BUREAU CENTRAL

Blasco de Garay, 4-6 08960 Sant Just Desvern (Barcelone) TeL +34 93 480 33 22 http://www.frigicoll.es/ http://www.kaysun.es/fr/

#### MADRID

Senda Galiana, 1 Poligono Industrial Coslada 28820 Coslada (Madrid) Tel. +34 91 669 97 01 Fax. +34 91 674 21 00 madrid@frigicoll.es